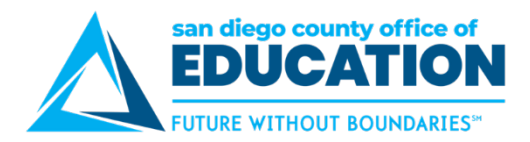

### **ESS Withholding Forms**

Version 1.0 | October 13, 2020

This job aid provides instructions for adding and updating Employee Federal (Form W4) and State (Form DE 4) Withholdings on the Employee Self-Service (ESS) page, <u>https://ess.erp.sdcoe.net</u>. The ESS pages for Federal and State are replicates of the forms themselves. You will be able to view the actual W4 and DE 4 forms on each page.

#### Disclaimer about the Federal Tax Withholding Form:

DISCLAIMER: Please note that, when you update your W-4 information and save your changes, the changes you make will supersede any settings you previously had in place. Settings you had in place previously will NOT be carried over into changes you make on this form, so it is critical that you complete the form by including ALL deductions and necessary changes.

Please also note that the changes you make will take effect on the day that you make them. Because of this, please be aware of the dates on which payroll runs. If you need for changes to take effect as of a certain payroll, please contact your Payroll Department to find out the W-4 deadline for the current month.

I agree to hold harmless and indemnify the School District(s), Charter School(s) and SDCOE and their officers, employees and agents from any claim or demand of whatever nature, including those based upon negligence of the District, School or SDCOE and their officers, employees and agents for failure or delay in making changes requested on the W-4.

This authorization replaces any previous agreements made by me and will remain in effect until changed or cancelled by submission of a new W-4 form to the District, School or SDCOE office in which I am currently employed. All District, School and SDCOE assignments, both current and future will automatically be linked to the most recent W-4 form received by my current employer(s).

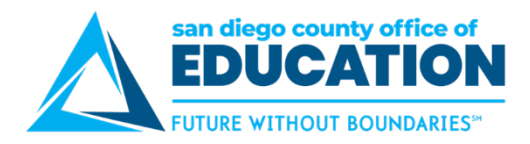

## **ESS Withholding Forms**

Here is the Quick Link to view/update your Employee Withholding Forms in Employee Self-Service (ESS).

Navigation: Quick Links > Payroll and Compensation > Employee Withholding Forms

| Quick Links                   |
|-------------------------------|
| Personal Information          |
| Benefits                      |
| Travel and Expenses           |
| Travel Authorizations         |
| Expense Reports               |
| Payroll and Compensation      |
| Time Reporting                |
| Time Management               |
| Manager Personnel Action Form |
| My Profile                    |

# Quick LinksPayroll and CompensationView PaycheckCompensation SplitView W-2 FormDirect Deposit

Employee Withholding Forms

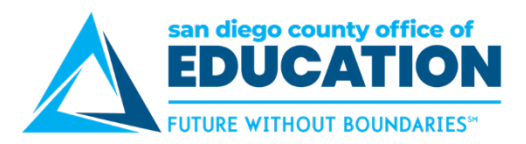

## Federal Withholding Form (W4)

Navigation: Quick Links > Payroll and Compensation > Employee Withholding Forms

Click > to edit your Federal withholding.

|   |           | Employee Withholding Forms    |                         | â | • |      |
|---|-----------|-------------------------------|-------------------------|---|---|------|
|   |           |                               |                         |   | 2 | rows |
|   | Company 🛇 | Description ♦                 | Jurisdiction $\Diamond$ |   |   |      |
| 1 | 061       | Poway Unified School District | Federal                 |   |   | >    |
| 2 | 061       | Poway Unified School District | State - CA              |   |   | >    |

Click the <u>www.irs.gov</u> link to view the W4 Form. This opens in a new tab. You may want to leave it open for reference as you complete the W-4 form in ESS.

| Employee Withholding Forms        | W4 Withholding Certificate                                                                                                    |
|-----------------------------------|----------------------------------------------------------------------------------------------------|
|                                   |                                                                                                    |
| Roway Unified School District     |                                                                                                    |
| Show SSN                          |                                                                                                    |
| Complete Form W-4 so that your em | ployer can withhold the correct federal income tax from your pay. Your withholding is subject to review by the IRS www.irs.gov. |

Step 1: Personal Information:

- Address If address needs updating, refer to the Personal Information section of ESS
- Filing status.

| Does your name match the name on your social security card? If not, to ensure you get credit for your earnings, contact SSA at 800-772-1213 or go to www.ssa.gov. Address San Diego CA Filing Status |
|----------------------------------------------------------------------------------------------------|
| Address San Diego CA Filing Status                                                                                                    |
| San Diego CA                                                                                                    |
| San Diego CA                                                                                                    |
| Filing Status                                                                                                    |
|                                                                                                    |
| O Single or Married filing separately                                                                                                    |
| O Married filing jointly (or Qualifying widow(er))                                                                                                    |
| O Head of Household (Check only if you are unmarried and pay more than half the cost of keeping up a home for yourself and a qualifying individual).                                                 |

#### Only Complete Steps 2 – 4 if they apply to you.

**Exemption Form is after Step 4:** To see if you are exempt from withholding or you have concerns about your privacy, see instructions for Form W-4 on the IRS website.

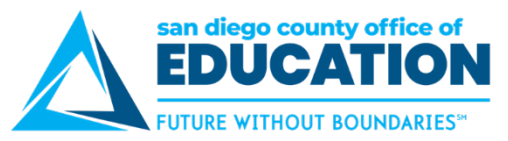

Step 2: Multiple Jobs or Spouse Works: Read this section carefully. Click View Instructions to determine if you qualify.

| Step 2: Multiple Jobs or Spouse Works                                                                                                    |                                                                                                    |
|----------------------------------------------------------------------------------------------------|----------------------------------------------------------------------------------------------------|
| Complete this step if you (1) hold more than one job at a time, or (2) are married filing jointly and your View Instructions Multiple Jobs or Spouse Works | spouse also works. The correct amount of withholding depends on income earned from all these jobs. |

Step 2 con't: Read the instructions carefully. Multiple Jobs or Spouse Works: Click the box if you meet the criteria.

| Hide Instructions                                                                                                |                                                                                                    |  |
|----------------------------------------------------------------------------------------------------|----------------------------------------------------------------------------------------------------|--|
|                                                                                                    | Do only one of the following.                                                                                                    |  |
|                                                                                                    | (a) Use the estimator at www.irs.gov/W4App for most accurate withholding; or<br>(b) Use the Multiple Jobs Worksheet and enter the result in Stap 4 (c) below for roughly accurate withholding; or<br>(c) if there are only two jobs total, you may check this box. Do the same on Form W-4 for the other job. This option is accurate for jobs with similar pay; otherwise, more tax than necessary may be withheld. |  |
|                                                                                                    | CAUTION: If you have privacy concerns, choose (a) or (b). If you and/or your spouse have income from self-employment, including as an independent contractor, choose (a).                                                                                                    |  |
| Multiple Jobs or Spouse Works                                                                                    | No ]                                                                                                    |  |
|                                                                                                    |                                                                                                    |  |
| Complete Steps 3 through 4(b) on Form W-4 for only one of these jobs. Leave those steps blank for the other jobs |                                                                                                    |  |

(Your withholding will be most accurate if you complete Steps 3 through 4(b) on the Form W-4 for the highest paying job.)

Step 3: Claim Dependents: Read this section carefully. Click View Instructions for further details.

| Complete Steps 3 through 4(b) on Form W-4 for only one of these jobs. Leave those steps blank | for the other jobs. (Your withholding will be most accurate if you complete Steps 3 through 4(b) on the Form W-4 for the highest paying job.) |
|-----------------------------------------------------------------------------------------------|----------------------------------------------------------------------------------------------------|
| Step 3: Claim Dependents                                                                      |                                                                                                    |
| View Instructions                                                                             |                                                                                                    |
| If your income will be \$200,000 or less (\$400,000 or less if married filing jointly):       |                                                                                                    |
| Multiply the number of qualifying children under age 17 by \$2,000                            |                                                                                                    |
| Multiply the number of other dependents by \$500                                              |                                                                                                    |
| Other tax credits                                                                             |                                                                                                    |
| Total                                                                                         |                                                                                                    |

Step 4: Other Adjustments: Click View Instructions for further details.

| Step 4: Other Adjustments |  |  |  |
|---------------------------|--|--|--|
| (a) Other Income          |  |  |  |
| (b) Deductions            |  |  |  |
| (c) Extra Withholding     |  |  |  |

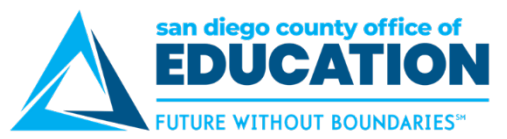

٦

Claim Exemption from Withholding: Read carefully and check the both if you meet both conditions.

| Claim Exemption from Withholding                  |                                                                                                 |
|---------------------------------------------------|-------------------------------------------------------------------------------------------------|
| I claim exemption from withholding for the year   | 2020 and I certify that I meet BOTH of the following conditions for exemption from withholding: |
| Last year I owed no federal income tax.           |                                                                                                 |
| This year I expect to owe no federal income tax.  |                                                                                                 |
|                                                   |                                                                                                 |
| Check this box if you meet both conditions to cla | im exemption from tax withholding None                                                          |

Read carefully and Click Submit when finished.

| Under penalties of perjury, I declare that I have examined this certificate and to the best of my knowledge and belief, it is true, correct, and complete. |  |
|----------------------------------------------------------------------------------------------------|--|
| Submit                                                                                                    |  |

**Email notification** will be sent to alert you that a change was made to your information. If you did not make the change, please contact your payroll administration team at your district.

| Withholding Updated Successfull | ly. Employee | e will receive a notification email |
|---------------------------------|--------------|-------------------------------------|
|                                 | ок           |                                     |

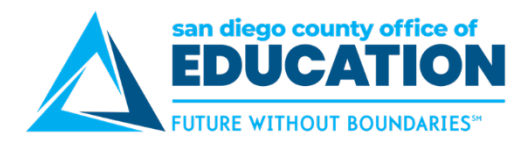

# State Withholding From (DE 4)

#### Disclaimer about the State Tax Withholding Form:

DISCLAIMER: Please note that, when you update your DE 4 information and save your changes, the changes you make will supersede any settings you previously had in place. Settings you had in place previously will NOT be carried over into changes you make on this form, so it is critical that you complete the form by including ALL deductions and necessary changes.

Please also note that the changes you make will take effect on the day that you make them. Because of this, please be aware of the dates on which payroll runs. If you need for changes to take effect as of a certain payroll, please contact your Payroll Department to find out the DE 4 deadline for the current month.

I agree to hold harmless and indemnify the School District(s), Charter School(s) and SDCOE and their officers, employees and agents from any claim or demand of whatever nature, including those based upon negligence of the District, School or SDCOE and their officers, employees and agents for failure or delay in making changes requested on the DE 4.

This authorization replaces any previous agreements made by me and will remain in effect until changed or cancelled by submission of a new DE 4 form to the District, School or SDCOE office in which I am currently employed. All District, School and SDCOE assignments, both current and future will automatically be linked to the most recent DE 4 form received by my current employer(s).

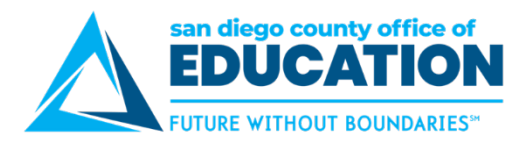

# State Withholding From (DE 4)

Here is the Quick Link to view/update your Employee Withholding Forms in Employee Self-Service (ESS).

Navigation: Quick Links > Payroll and Compensation > Employee Withholding Forms

| Quick Links                   |
|-------------------------------|
| Personal Information          |
| Benefits                      |
| Travel and Expenses           |
| Travel Authorizations         |
| Expense Reports               |
| Payroll and Compensation      |
| Time Reporting                |
| Time Management               |
| Manager Personnel Action Form |
| My Profile                    |

#### Quick Links

Payroll and Compensation

- View Paycheck
- Compensation Split
- View W-2 Form
- Direct Deposit

Employee Withholding Forms

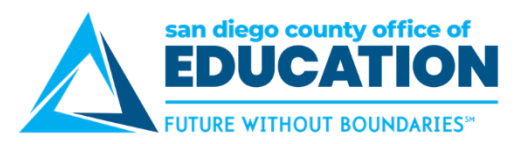

1. Click > to edit your State withholding.

|   |           | Emplo                         | yee Withholding Forms |                         | â | : | ۵      |
|---|-----------|-------------------------------|-----------------------|-------------------------|---|---|--------|
|   |           |                               |                       |                         |   | 2 | 2 rows |
|   | Company 🛇 | Description ◇                 |                       | Jurisdiction $\Diamond$ |   |   |        |
| 1 | 061       | Poway Unified School District |                       | Federal                 |   |   | >      |
| 2 | 061       | Poway Unified School District |                       | State - CA              |   |   | >      |

- 2. Personal Information: Click the Official State Tax Form link to view the DE 4 Form.
  - Address If address needs updating, refer to the Personal Information section of ESS

| Personal Information:         |  |  |  |  |  |
|-------------------------------|--|--|--|--|--|
|                               |  |  |  |  |  |
| Poway Unified School District |  |  |  |  |  |
| Show SSN                      |  |  |  |  |  |
| Official State Tax Form       |  |  |  |  |  |
| Address                       |  |  |  |  |  |
|                               |  |  |  |  |  |
| San Diego CA                  |  |  |  |  |  |

3. Filing Status: Read carefully and fill out the form as desire

| Filing Status                                                                                                    |                                                                                                    |
|----------------------------------------------------------------------------------------------------|----------------------------------------------------------------------------------------------------|
|                                                                                                    |                                                                                                    |
| <ul> <li>SINGLE or MARRIED (with two or more incomes)</li> </ul>                                                 |                                                                                                    |
| O MARRIED (one income)                                                                                           |                                                                                                    |
| O HEAD OF HOUSEHOLD                                                                                              |                                                                                                    |
|                                                                                                    |                                                                                                    |
| 1 Number of allowances for Regular Withholding Allowances, Worksheet A                                           |                                                                                                    |
| ······································                                                                           |                                                                                                    |
|                                                                                                    |                                                                                                    |
| Number of allowances from the Estimated Deductions, Worksheet B                                                  |                                                                                                    |
|                                                                                                    |                                                                                                    |
|                                                                                                    |                                                                                                    |
| Total Number of Allowances (A + B) when using the California Withholding Schedules for 2020                      |                                                                                                    |
|                                                                                                    |                                                                                                    |
|                                                                                                    |                                                                                                    |
| OR                                                                                                    |                                                                                                    |
|                                                                                                    |                                                                                                    |
| 2. Additional amount of state income tax to be witnneid each pay period (if employer agrees), worksheet C        | ·                                                                                                    |
|                                                                                                    |                                                                                                    |
| OR                                                                                                    |                                                                                                    |
|                                                                                                    |                                                                                                    |
|                                                                                                    |                                                                                                    |
| 3. I certify under penalty of perjury that I am not subject to California withholding. I meet the conditions set | forth under the Service Member Civil Relief Act, as amended by the Military Spouses Residency Relief Act. |
|                                                                                                    |                                                                                                    |
| Check "box" here                                                                                                 | None                                                                                                    |

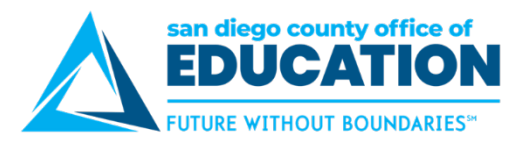

4. Read carefully and Click Submit when finished.

Under the penalties of perjury, I certify that the number of withholding allowances claimed on this certificate does not exceed the number to which I am entitled or, if claiming exemption from withholding, that I am entitled to claim the exempt status.

**Email notification** will be sent to alert you that a change was made to your information. If you did not make the change, please contact your payroll administration team at your district.

| Withholding Updated Successfully. Employee will receive a notification email |    |  |  |  |  |
|------------------------------------------------------------------------------|----|--|--|--|--|
|                                                                              | ок |  |  |  |  |